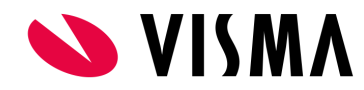

## Primus OpenID and Azure AD

This document describes how to configure Azure AD tenant to support OpenId authentication with Primus client.

## Primus client application registration

- 1. Navigate to your tenant and go to App registrations and choose New registration.
- 2. Fill out the information: Redirect URI type must be "Public client/native". URI should be left as it is. Hit Register.

| ■ Microsoft Azure P Search resources, services, and docs (G+/)                                                                                                    | $\geq$ | ₽ | Q | ٢ | ? | $\odot$ |
|----------------------------------------------------------------------------------------------------|--------|---|---|---|---|---------|
| Home > Visma Labs Oy >                                                                                                    |        |   |   |   |   |         |
| Register an application                                                                                                    |        |   |   |   |   |         |
| he user-facing display name for this application (this can be changed later).                                                                                                    |        |   |   |   |   |         |
| Primus 🗸                                                                                                    |        |   |   |   |   |         |
| Supported account types                                                                                                    |        |   |   |   |   |         |
| Nho can use this application or access this API?                                                                                                    |        |   |   |   |   |         |
| Accounts in this organizational directory only (Visma Labs Oy only - Single tenant)                                                                                                    |        |   |   |   |   |         |
| Accounts in any organizational directory (Any Azure AD directory - Multitenant)                                                                                                    |        |   |   |   |   |         |
| 🔿 Accounts in any organizational directory (Any Azure AD directory - Multitenant) and personal Microsoft accounts (e.g. Skype, Xbox)                                                                                      |        |   |   |   |   |         |
| Personal Microsoft accounts only                                                                                                    |        |   |   |   |   |         |
| felp me choose                                                                                                    |        |   |   |   |   |         |
| Redirect URI (optional)                                                                                                    |        |   |   |   |   |         |
| Ve'll return the authentication response to this URI after successfully authenticating the user. Providing this now is optional and it can be<br>hanged later, but a value is required for most authentication scenarios. |        |   |   |   |   |         |
| Public client/native (mobile 🗸 e.g. myapp://auth                                                                                                    |        |   |   |   |   |         |
| legister an app you're working on here. Integrate gallery apps and other apps from outside your organization by adding from Enterprise applications.                                                                      |        |   |   |   |   |         |
| by proceeding, you agree to the Microsoft Platform Policies 🗗                                                                                                    |        |   |   |   |   |         |
| Panistar                                                                                                    |        |   |   |   |   |         |

- **3.** After registration you will be taken to your App's overview page where you can see the **Client id** automatically assigned to this app.
- **4.** On the *Authentication* page and scroll down to **Advanced settings** section. Set *Enable the following mobile and desktop flows* to Yes and hit Save.

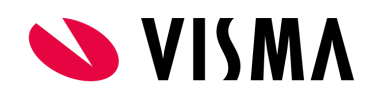

| ≡ Microsoft Azure                                | h resources, services, and docs (G+/)                                                                                                    | <b>D</b> | Ŗ | Ç2 |  | $\odot$ |
|--------------------------------------------------|----------------------------------------------------------------------------------------------------|----------|---|----|--|---------|
| Home > Visma Labs Oy > Primus                    |                                                                                                    |          |   |    |  |         |
| ● Primus   Authentica                            | ition 🖉 …                                                                                                    |          |   |    |  |         |
| ✓ Search (Ctrl+/) «                              | ☐ Save X Discard   ♥ Got feedback?                                                                                                    |          |   |    |  |         |
| <ul> <li>Overview</li> <li>Quickstart</li> </ul> | Add URI                                                                                                    |          |   |    |  |         |
| 🚀 Integration assistant                          | Supported account types                                                                                                    |          |   |    |  |         |
| Manage                                           | Who can use this application or access this API?                                                                                                    |          |   |    |  |         |
| 🚍 Branding                                       | <ul> <li>Accounts in this organizational directory only (Visma Labs Oy only - Single tenant)</li> </ul>                                                                                                    |          |   |    |  |         |
| Authentication                                   | Accounts in any organizational directory (Any Azure AD directory - Multitenant)                                                                                                    |          |   |    |  |         |
| Certificates & secrets                           | Help me decide                                                                                                    |          |   |    |  |         |
| Token configuration                              |                                                                                                    |          |   |    |  |         |
| API permissions                                  | ▲ Due to temporary differences in supported functionality, we don't recommend enabling personal Microsoft                                                                                                    |          |   |    |  |         |
| 🙆 Expose an API                                  | accounts for an existing registration. If you need to enable personal accounts, you can do so using the manifest<br>editor. Learn more about these restrictions.                                                                                                    |          |   |    |  |         |
| App roles                                        |                                                                                                    |          |   |    |  |         |
| A Owners                                         | Advanced settings                                                                                                    |          |   |    |  |         |
| Roles and administrators   Pre                   | Allow public client flows $^{\odot}$                                                                                                    |          |   |    |  |         |
| 🔟 Manifest                                       | Enable the following mobile and desktop flows:                                                                                                    | )        |   |    |  |         |
| Support + Troubleshooting                        | <ul> <li>App collects plaintext password (Resource Owner Password Credential Flow) Learn more of No keyboard (Device Code Flow) Learn more of SSO for domain-joined Windows (Windows Integrated Auth Flow) Learn more of No. 1000 (Windows Integrated Auth Flow)</li> </ul> |          |   |    |  |         |

 Head back Overview page and click Endpoints. Grap the URI in OpenId Connect Metadata document and fill this to <u>Primus OIDC Table</u> along with the Client ID. OIDC Flow type should be set to Device code.